Witam wszystkich...

Tutaj przedstawione są wszystkie istotne informacje dotyczące konstrukcji i programowania TRX-a Wolf.

# Programowanie STM32 i FPGA:

Jak zaprogramować transceiver:

Najpierw potrzebujesz ST-Link V2 dla STM32 i USB blastera dla FPGA (do pisania plików jic dla oprogramowania układowego FPGA) i plików BIN (dla oprogramowania układowego STM32), które możesz skompilować samodzielnie lub znaleźć w kanale Telegram.

===STM32===

Firmware STM32 można utworzyć na 3 różne sposoby:

1. Najłatwiejszym sposobem zaprogramowania STM jest użycie gniazda USB.

Podłącz płytę główną do komputera za pomocą kabla USB.

Załóż zworę Boot0 na płycie głównej,

Włącz radiotelefon i przytrzymaj przycisk zasilania.

W razie potrzeby wymagany jest sterownik, który należy następnie zainstalować. (w folderze Soft/Driver)

Otwórz program STM32CubeProg,

Wybierz wykryte urządzenie DFU i wybierz plik oprogramowania (w zależności od używanego tu wyświetlacza np. WOLF-RA8875\_GT911.bin) i rozpocznij proces programowania.

- \* zwolnij przycisk zasilania po zakończeniu programowania,
- \* Usuń kabel USB.
- \* Usuń kabel lub zworkę ze zworki Boot0.
- \* wtedy TRX można włączyć i powinien uruchomić się bez żadnych problemów.
- 2. Programowanie za pomocą ST-Link.

\*jeśli jeszcze tego nie zrobiłeś, zainstaluj sterownik dla ST-Link

- \* podłącz ST-Link do gniazda JTAG zgodnie ze schematem połączeń
- \* Podłącz ST-Link do komputera za pomocą kabla USB
- \* Włącz radiotelefon przyciskiem zasilania i naciśnij i przytrzymaj przycisk zasilania.
- \* Otwórz program STM32CubeProg,

\* wybierz wykryte urządzenie ST-LINK i wybierz plik oprogramowania sprzętowego.

Dla wyświetlacza używanego tutaj do programowania służy ten plik: WOLF-RA8875\_GT911.bin dla wyświetlacza 7-calowego z GT911 i rozpocznij proces programowania.

\* Odłącz zasilanie TRX po zakończeniu programowania

\* wyjmij konektory z gniazda JTAG.

Ze względu na kompletność trzecia metoda:

z programatorem ST-LINK bezpośrednio ze środowiska programistycznego Keil,

w tym celu po skompilowaniu oprogramowania naciśnij klawisz F8 i poczekaj na zakończenie procesu.

Plik BIN, który ma być użyty do programowania, zależy od używanego wyświetlacza.

#### === FPGA ===

Flashowanie odbywa się za pomocą USB blastera i oprogramowania Quartus.

W przypadku układów chińskich zaleca się używanie starszej wersji oprogramowania i sterowników Quartus 13.

Po uruchomieniu i podłączeniu do transceivera wybierz plik JIC, tutaj Wolf.jic, zaznacz wszystkie możliwe checkboxy i rozpocznij proces.

# UWAGA !!!

# Przed programowaniem transiwera/FPGA, programator musi być wyłączony, a transceiver całkowicie pozbawiony napięcia.!!!

Następnie podłącz wtyczkę do programowania do odpowiedniego gniazda JTAG, włącz TRX i podłącz USB\_Blaster do PC za pomocą podświetlonego kabla USB

Po całkowitym zaprogramowaniu STM, FPGA i ewentualnie ES01 (moduł WLAN) kilka małych kroków jest niezbędnych do uruchomienia wilka.

Sprawdzanie rozdzielczości ADC

- \* W menu kalibracji wyzeruj S-metr,
- \* Wyłącz ADC Dither w menu ADC Settings, włącz tryb LSB,
- \* Pasmo 2500 Hz, dodaj zaślepkę do złącza SMA na wejściu sterownika ADC.
- \* Przy wyłączonych PRE, PGA i DRV poziom szumów powinien wynosić około -110 dB,
- \* jeśli jest wyższy sprawdź parowanie układów FPGA i ADC

Sprawdź funkcjonalność sterownika ADC

\* Wyzeruj S-meter w menu Kalibracja,

\* Wyłącz Dithering ADC w menu "Ustawienia ADC",

\* Włącz tryb LSB i przepustowość 2500 Hz oraz krótkie złącze SMA do wejścia sterownika ADC.

\* Przy włączonych PGA i DRV poziom szumów powinien wynosić od -140db do -130db.

\* Jeśli jest wyższy, sprawdź sterownik ADC, jego etykietę i wiązkę przewodów. \*

Sprawdzanie symetrii gałęzi ADC

\* Przejdź do informacji o systemie w menu.

\* Pokazuje minimalne i maksymalne wartości ostatnio otrzymane z ADC.

\* Silne przekrzywienie (np. -10 do 30000) wskazuje na awarię sterownika, ADC lub FPGA.

\* Jeśli występuje skos, ale nie silny, oznacza to zły efekt symetryczny transformatora T4 przed sterownikiem ADC.

\* Nie ma w tym nic złego, ale przy silnych sygnałach można stracić dynamikę – jeden kanał przeciąży się szybciej niż drugi.

\* Możesz zobaczyć sygnały duchów w widmie.

\* Włącz Dithering ADC.

\* Zwiększa to nieco szum odbioru, ale uwalnia ADC od sygnałów zakłócających.

=== Programowanie ESP-01 ===

Jak zaprogramować ESP-01, aby był użyteczny dla wilka.

- ESP8622 dla ESP-01 np. B. ten. ESP8266 z przełącznikiem

- moduł ESP-01

- Oprogramowanie do programowania ESP\_flash\_download\_tools\_v3.4.4.zip - firmware ESP-01.ZIP.

- i ewentualnie program terminalowy Termite lub monitor szeregowy z Arduino.

Najpierw ładujemy najnowsze pliki bin ze strony developera

https://www.espressif.com/en/support/download/sdks-demos

Do pobrania wybieramy "ESP8266 NONOS SDK",

| Found 3 results                                         | Expand all * Platform Version | 🛃 Download selected     |
|---------------------------------------------------------|-------------------------------|-------------------------|
| <ul> <li>Title</li> </ul>                               | Platform Version              |                         |
|                                                         |                               | Release Date ~ Download |
| <ul> <li>+ ESP-IDF (ESP32, ESP32-S, ESP32-C)</li> </ul> | RTOS SDK V4.3.1               | 2021.09.09              |
| ESP8266 RTOS SDK                                        | RTOS SDK Latest               | 2021.04.08              |
| ESP8266 NONOS SDK                                       | NON-OS SDK Latest             | 2020.06.03              |
|                                                         |                               | 🛃 Download selected     |
| Found 3 results                                         | Expand all *                  | Journioud selected      |
| O Dite                                                  | Platform Version              | Release Date - Download |
| <ul> <li>ESP-IDF (ESP32, ESP32-S, ESP32-C)</li> </ul>   | REOS SDK V4.3.1               | 2021.09.09 🕹            |
|                                                         |                               |                         |
| · ESPERIE RTOS SDK                                      | RTOS SDK Latest               | 2021.04.08              |
|                                                         |                               |                         |

klikamy na pole, a następnie na plik "Source.code (zip)

| espressif / ESP826 | 6_NONOS_SDK Public    |                                                                                                    | 다 Notifications  | 샵 Star | 778 | ¥ Fork | 480 |
|--------------------|-----------------------|----------------------------------------------------------------------------------------------------|------------------|--------|-----|--------|-----|
| ↔ Code ⊙ Issues 17 | 1 12 Pull requests 12 | ⓒ Actions  Projects ♀ Wiki ⓒ Security 🗠 Insights                                                       |                  |        |     |        |     |
|                    | Releases Tags         |                                                                                                    | Q Find a release |        |     |        |     |
|                    | 18 Oct 2021           | V3.0.5 (Interf<br>Feature<br>• Updated SDK version to 3.0.5<br>• Updated AT version to 1.7.5<br>Bugfix |                  |        |     |        |     |
|                    |                       | Fixed that AT+CWJAP, AT+CWJAP_CUR, AT+CWJAP_DEF command returned wrong reason code                     |                  |        |     |        |     |
|                    |                       | Assets 2     Anklicken und downloaden                                                                  |                  |        |     |        |     |

Po zakończeniu pobierania rozpakuj plik zip do folderu narzędzi ESP. Gdy to wszystko zostanie zrobione, można uruchomić narzędzie do pobierania flash. Tutaj opisuję procedurę dla wersji 3.4.4 (u mnie zadziałało i wszystkie moduły EPS dawały się sflashować LOL ) Pojawia się ekran startowy z dużym czarnym oknem terminala i mniejszym oknem z 3 przyciskami wyboru

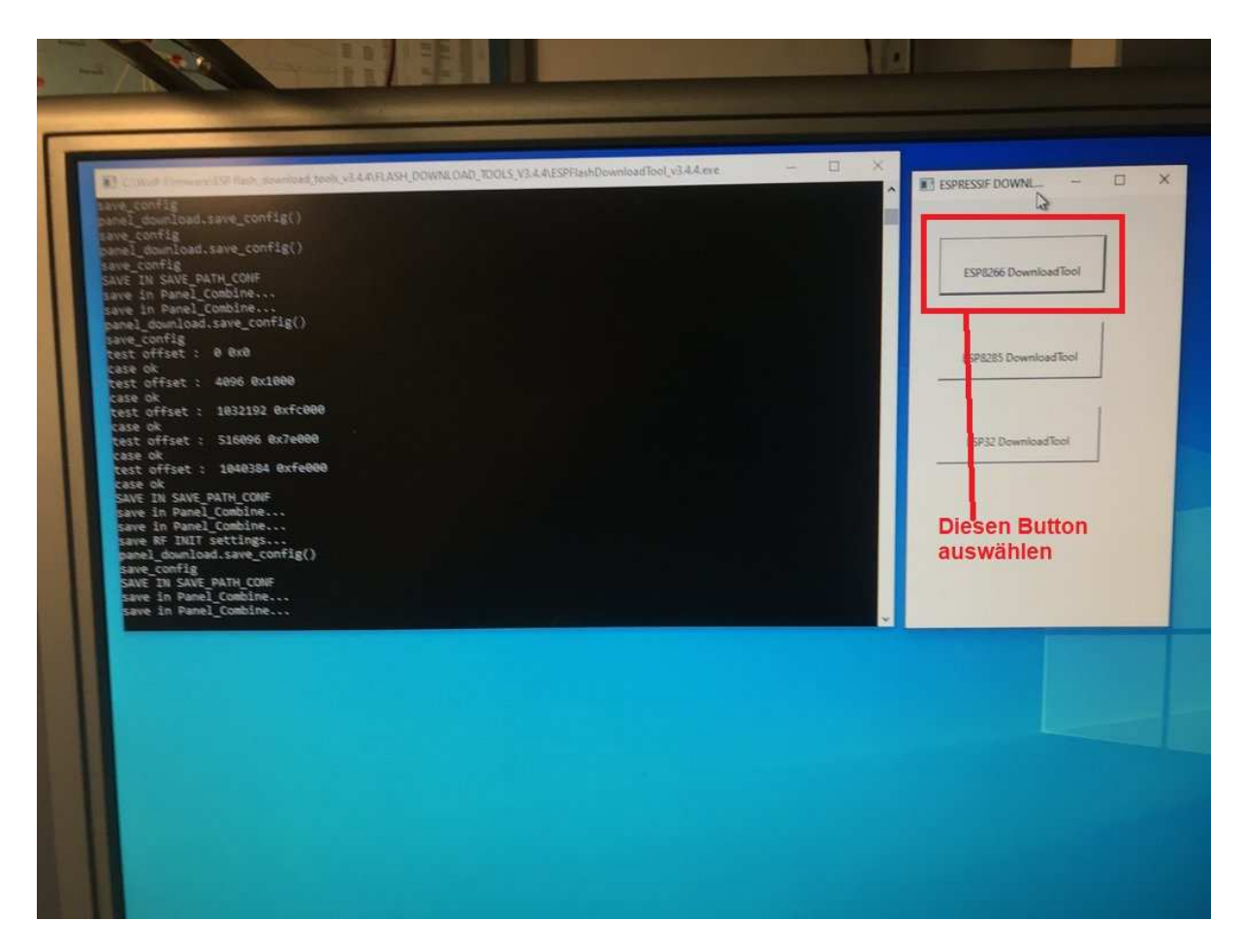

# kliknij przycisk z ESP8266.....i pojawi się okno wyboru.

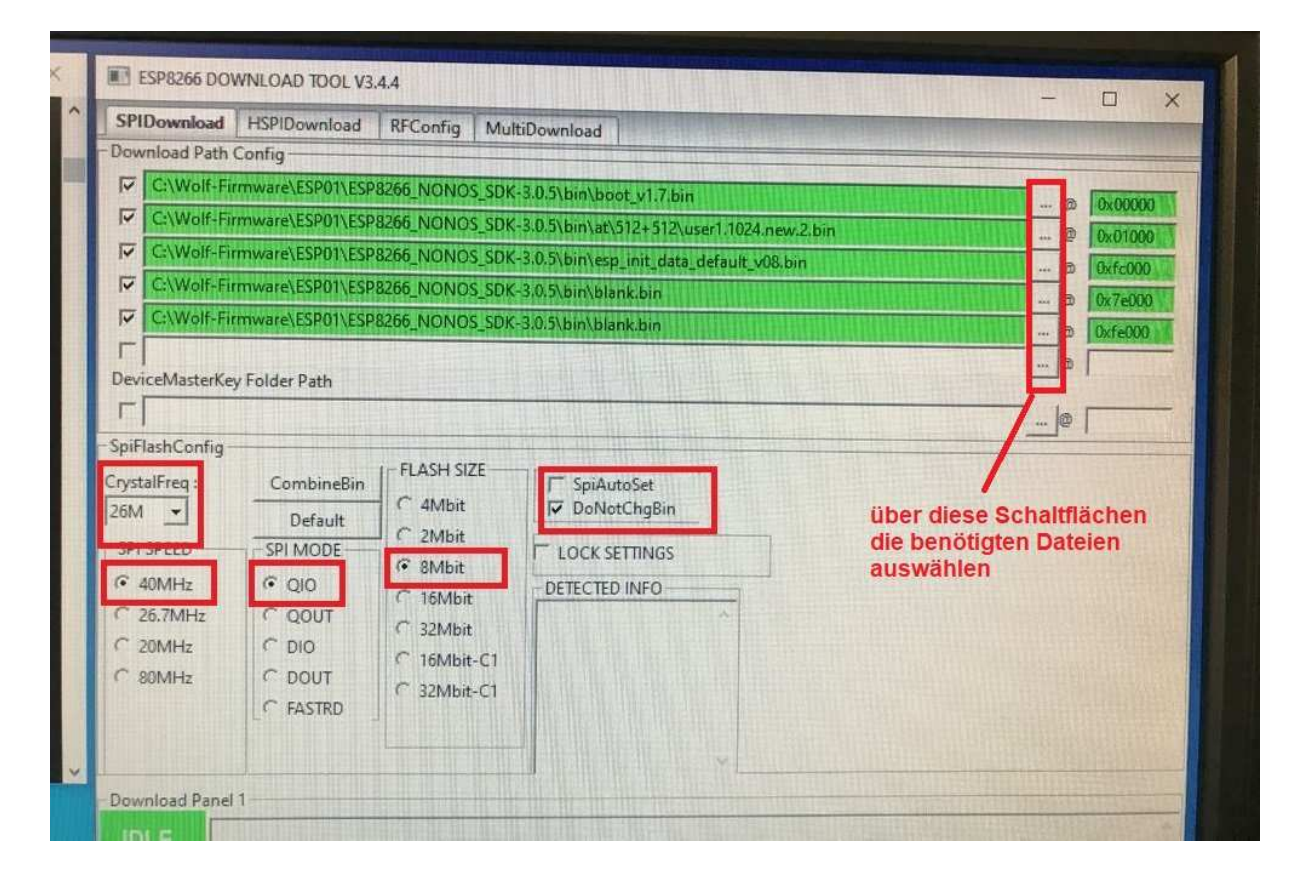

Tutaj można wybrać wymagane pliki do programowania.

Po wybraniu plików i przypisaniu prawidłowych adresów zaznacz pole na początku wiersza, aby wiersz zmienił kolor na zielony.

Po wykonaniu tej czynności można dokonać niezbędnych ustawień.

Te ustawienia dotyczą modułu ESP-01.

Zaakceptuj to ustawienie.

Teraz wystarczy wybrać interfejs COM (w moim przypadku był to COM10 i ustawić prędkość transmisji na 115200).

Adapter programujący z modułem ESP musi być podłączony.:!:

Teraz moduł można zaprogramować.

Oto mały filmik z programowania ESP-01/S:

https://www.amateurfunk-sulingen.de/wiki/lib/exe/fetch.php?media=user:debut\_2021-12-27\_19\_56\_13.mp4

=== Znane dotychczas błędy: ===

# Przyciski nie działają poprawnie:

\* Sprawdź daisy chain SPI, szczególnie pod kątem zwarć (lutowanie złącz FPC jest narażone na wystąpienie zwarć niewidocznych dla oka),

\* oraz dodatnie napięcie 3,3V na wszystkich kanałach ADC na panelu przednim.

\* Sprawdź, czy wszystkie rezystory podciągające są obecne, szczególnie w obszarze karty SD (nawet jeśli nie chcesz używać karty).

# Transceiver nie zapisuje kalibracji, zawiesza się po wyjściu z menu kalibracji

\* Masz wolną pamięć EEPROM, musisz wymienić chip lub

\* zmniejsz prędkość kanału SPI2 ustawiając dzielnik preskalera na 8, 16 lub więcej. (plik ustawienia.h)

# Reset ustawień transceivera

\* Wersja 7" jest resetowana do ustawień fabrycznych poprzez naciśnięcie przycisku F1 podczas włączania urządzenia.

\* Kombinacja F1+F8 służy do resetowania kalibracji.

\* Wersję 3" przywraca się do ustawień fabrycznych po naciśnięciu przycisku MENU podczas włączania zasilania.

\* Kombinacja MENU+PRE służy do resetowania kalibracji.

Będzie kontynuowane i rozszerzane... w miarę napływania uwag.